## Открыть в браузере ссылку <u>HTTPS://ex.istu.edu/owa</u>

## Должно появится окно с вводом пароля

| Вход<br>https://ex.istu.edu |  |  |    |    |        |
|-----------------------------|--|--|----|----|--------|
| Имя пользователя            |  |  |    |    |        |
| Пароль                      |  |  |    |    |        |
|                             |  |  | Вх | юд | Отмена |

Имя пользователя: как на рабочем ПК. Обычно это фамилия и инициалы на английском языке без пробелов (например ivanovti)

Пароль: как на рабочем ПК

После этого откроется личный почтовый ящик.

Для доступа к общему ящику после этого надо в правом верхнем углу нажать на свое фио и указать необходимый ящик

Или изменить ссылку https://ex.istu.edu/owa/aдpec\_почты@ex.istu.edu